## Setting Up a New Email Account in Outlook 2007/2010

To determine which version of email program you have select Help, and then select About Microsoft Office Outlook.

1. Select Tools and Account Settings (in 2010 select file + Add Account)

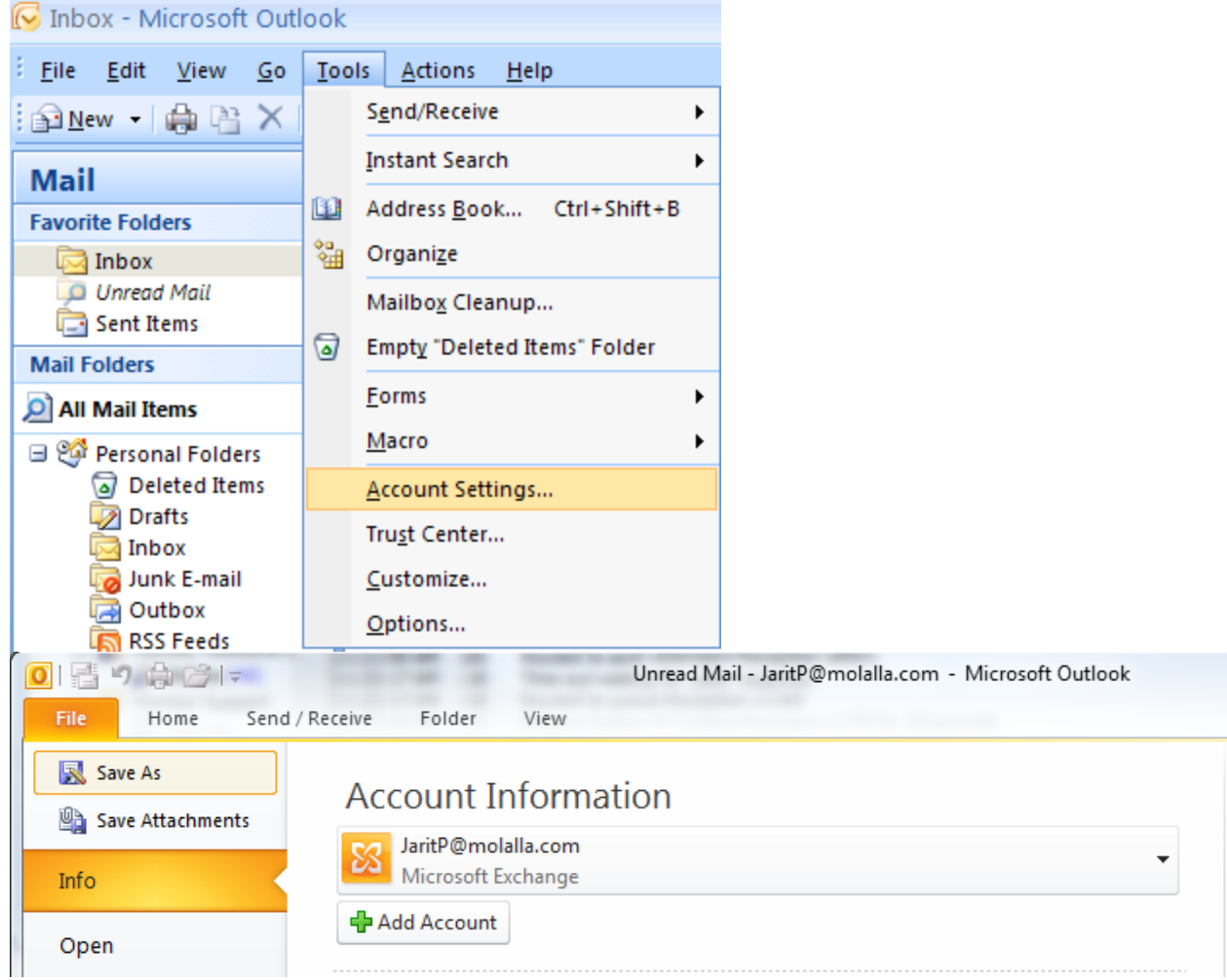

2. Click on **New**... (2007 only)

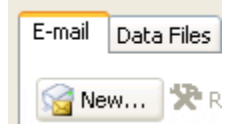

## 3. Select Manually configure server settings or additional server types and click on Next >.

| Connect to other s | erver types.                                                    | Ĩ      |
|--------------------|-----------------------------------------------------------------|--------|
| E-mail Account     |                                                                 |        |
| Your Name: [       | Furnels, Eller Adams                                            |        |
| E-mail Address;    |                                                                 |        |
| Password:          | Example; ellen@contoso.com                                      |        |
| Retype Password:   | Type the password your Internet service provider bas given you  |        |
|                    | , / po and passing a feat and masses may promote may given your |        |
|                    |                                                                 |        |
| Manually configure | e server settings or additional server types                    |        |
|                    | < Back Next >                                                   | Cancel |

4. **Select Next** to set up with Internet email – Connect to POP or IMAP server to send and receive e-mail messages.

| Id New Account                                                                                                    | 23 |
|----------------------------------------------------------------------------------------------------|----|
| Choose Service                                                                                                    | ×  |
| Internet E-mail<br>Connect to POP or IMAP server to send and receive e-mail messages.                                                                                                    |    |
| Microsoft Exchange or compatible service                                                                                                    |    |
| <ul> <li>Connect and access e-mail messages, calendar, contacts, taxes and voice mail messages.</li> <li>Text Messaging (SMS)</li> <li>Connect to a mobile messaging service.</li> </ul> |    |

- 5. Enter in the Following information User Information
  - Your Name Your name as you would like it to appear on outgoing emails
  - E-mail Address Your full Molalla.net email address

Server Information

- Account Type POP3
- Incoming mail server pop3.molalla.net
- Outgoing mail server (SMTP) smtp.molalla.net

Logon Information

- User Name Your full email address with @molalla.net
- Password Your password for the Molalla.net email address

| User Information             |                                   | Test Account Settings                                                                          |
|------------------------------|-----------------------------------|------------------------------------------------------------------------------------------------|
| Your Name:                   | MCC Support                       | After filling out the information on this screen, we                                           |
| E-mail Address:              | support@molalla.net               | recommend you test your account by clicking the button<br>below. (Requires network connection) |
| Server Information           |                                   | Test Account Settings                                                                          |
| Account Type:                | POP3                              |                                                                                                |
| Incoming mail server:        | pop3.molalla.net                  | Test Account Settings by clicking the Next button                                              |
| Outgoing mail server (SMTP): | smtp.molalla.net                  | Deliver new messages to:                                                                       |
| Logon Information            |                                   | New Outlook Data File Existing Outlook Data File                                               |
| User Name:                   | support@molalla.net               | Browse                                                                                         |
| Password:                    | *****                             | Diowac                                                                                         |
| <b>V</b>                     | Remember password                 |                                                                                                |
| Deguire legen using Segur    | - Decouverd Authoritization (SDA) |                                                                                                |

6. Click on More Settings and Select Outgoing Server. Place a check next to My outgoing server (SMTP) requires authentication.

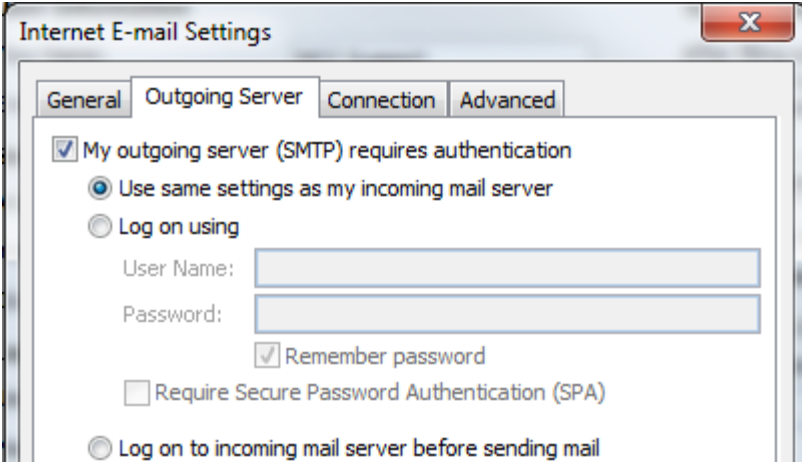

7. Click on the Advanced Tab and place a check next to Leave a copy of messages on the server and a check next to Remove from server after 10 days (14 days on Outlook 2010).

| Internet E-mail Settings                             | 23    |
|------------------------------------------------------|-------|
| General Outgoing Server Connection Advanced          |       |
| Server Port Numbers                                  |       |
| Incoming server (POP3): 110 Use Defaults             |       |
| This server requires an encrypted connection (SSL)   |       |
| Outgoing server (SMTP): 25                           |       |
| Use the following type of encrypted connection: None | •     |
| Server Timeouts                                      |       |
| Short Long 1 minute                                  |       |
| Delivery                                             |       |
| Leave a copy of messages on the server               |       |
| Remove from server after 14 days                     |       |
| Remove from server when deleted from 'Deleted Items' |       |
|                                                      |       |
|                                                      |       |
|                                                      |       |
|                                                      |       |
| ОК С                                                 | ancel |

8. Click on OK then Next and Finish on the next screen.